# User Manual

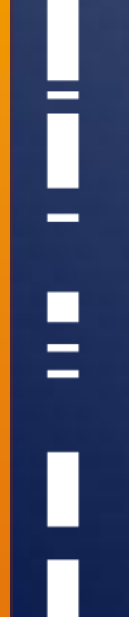

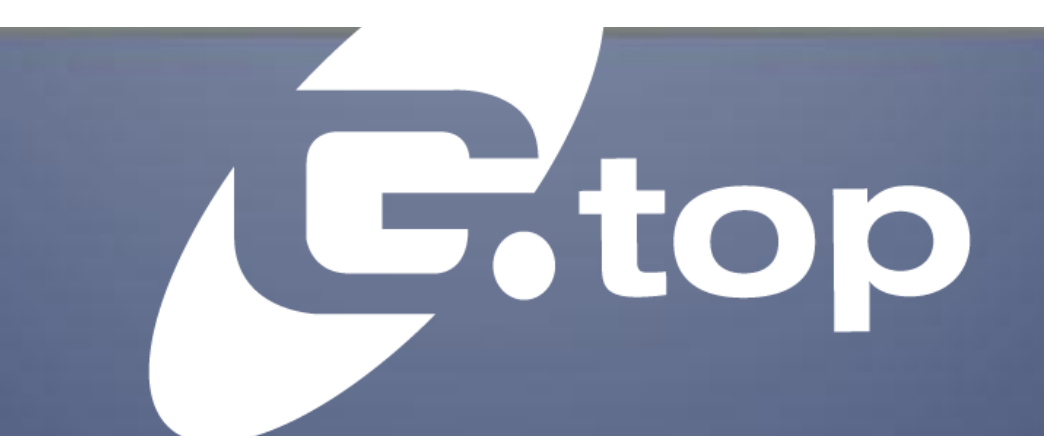

# GlobalTop Technology Inc. EV-Kit User Manual (MT3333 series)

**Revision: A03** 

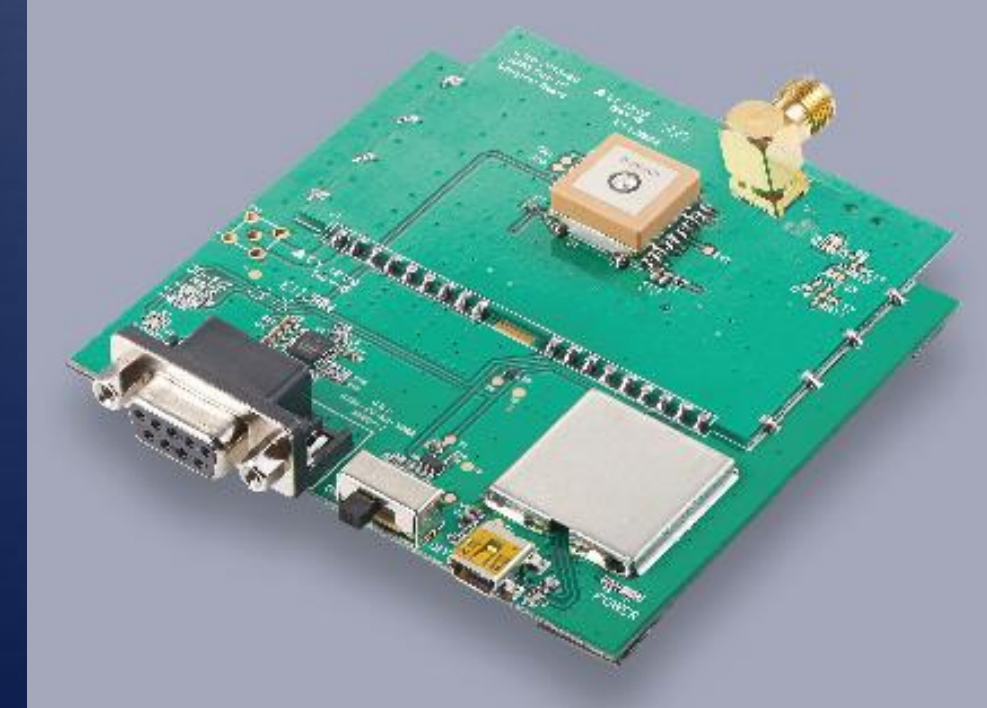

This document is the exclusive property of GlobalTop Tech Inc. and should not be distributed, reproduced, into any other format without prior permission of GlobalTop Tech Inc. Specifications subject to change without prior notice.

Copyright © 2012 GlobalTop Technology Inc. All Rights Reserved. No.16 Nan-ke 9<sup>th</sup> Rd, Science-Based Industrial Park, Tainan, 741, Taiwan, R.O.C. Tel: +886-6-5051268 / Fax: +886-6-5053381 / Email: <u>sales@gtop-tech.com</u> / Web: <u>www.gtop-tech.com</u>

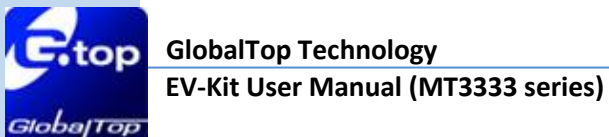

# Version History

| Title:    | EV-Kit User Manual(MT3333 series) |           |                                           |  |
|-----------|-----------------------------------|-----------|-------------------------------------------|--|
| Subtitle: | <b>GNSS Module</b>                |           |                                           |  |
| Doc Type: | Datasheet                         |           |                                           |  |
| Revision  | Date                              | Author    | Description                               |  |
| A00       | 2013-03-19                        | Allen     | Preliminary                               |  |
| A01       | 2013-09-02                        | Dylan     | Add Gms-g6   Gms-b6                       |  |
| A02       | 2014-01-13                        | Delano    | Modify web-side link for software tool of |  |
|           |                                   |           | GPS viewer                                |  |
| A03       | 2015-07-10                        | Jenhsiang | Adding Gmm-3301                           |  |

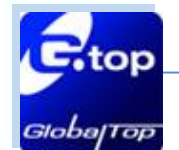

# Table of Contents

| Version History                                                      | 2  |
|----------------------------------------------------------------------|----|
| Table of Contents                                                    | 3  |
| Caution                                                              | 4  |
| Packing Contents                                                     | 5  |
| 1. Introduction                                                      | 6  |
| 2. Board Description                                                 | 8  |
| 2.1 Hardware overview:                                               |    |
| 3. Operating Instruction                                             | 13 |
| 3.1 Function Testing13                                               |    |
| 3.2 Application for the various RF reception14                       |    |
| 4. Software Usage                                                    | 15 |
| 4.1 System requirement15                                             |    |
| 4.2 USB Driver and GPS viewer15                                      |    |
| From Silicon Labs Web-side (CP210x USB to UART Bridge VCP Drivers)15 |    |
| 4.3 Installing USB Driver and Microsoft Framework16                  |    |
| 5. RTCM Usage                                                        | 20 |
| 5.1 RTCM hardware setting20                                          |    |
| 5.2 RTCM software setting                                            |    |
| 6. Trouble-shooting                                                  | 23 |
| 6.1 Problems with Setup23                                            |    |
| 6.2 About Poor GNSS Signal24                                         |    |

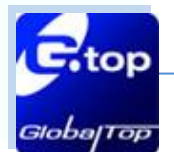

## Caution

- Global navigation satellite system (GNSS) includes GPS+GLONASS and BeiDou GPS+ Beidou-2(COMPASS).
  - $ensuremath{\hat{\sigma}}$  GPS was established by the US Ministry of National Defense.

 $\overleftrightarrow{}$  GLONASS was established by Russian Aerospace Defense Forces and is used in Russia.

☆ Beidou-2 system, also known as "Compass", has been commercially operational since the end of 2012. It is currently a constellation of 16 satellites ultimately 35 providing worldwide positioning, navigation and timing services to the Asia-Pacific region.

Each country is responsible for the preciseness and maintenance of the system. Any changes they have implemented to the system in the future may enhance or deteriorate the effectiveness and performance of the received GNSS data.

GNSS signal may be cut off or become seriously weakened if you operate EV-kit inside any infrastructures such as buildings, tunnels, or nearby any huge objects and/or obstruction. That signal being cut off does not does not mean the EV-kit is malfunctioned; it will operate properly again once it receives clear GNSS signals (works best under open sky).

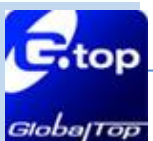

# Packing Contents -

- User Manual / Software Application Program
  - CP210X USB Bridge VCP driver
  - GPS Viewer tool with user manual
  - EV-Kit user manual

Note: These items will be delivered by E-mail. Please contact your dealer for the items for more information.

- USB Cable
- EV-Kit with Main Board 
  Source GNSS Module Board
- External Antenna (module : Gmm-g3, Gmm-3301)

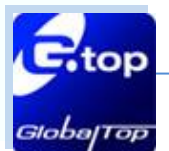

# **1. Introduction**

The main purpose of this EV-Kit is to simplify the evaluation process for GNSS modules and to help testers operate our products with convenience and ease.

This device can communicate with computer devices via USB cable, and it must be used in conjunction with the software "GPS Viewer", for users to record all GNSS module data such as satellites' status, time-to-first-fix (TTFF), date and time.

If evaluation of RTCM function is desired, the tester can refer to GPS Viewer and see how to connect GNSS simulator with the e EV-kit via RS232 (DB-9 Connector).

The EV-Kit has 4 series based on the various modules. Please refer to the list below:

### With External Antenna (series 1): Gmm-g3 、Gmm-3301

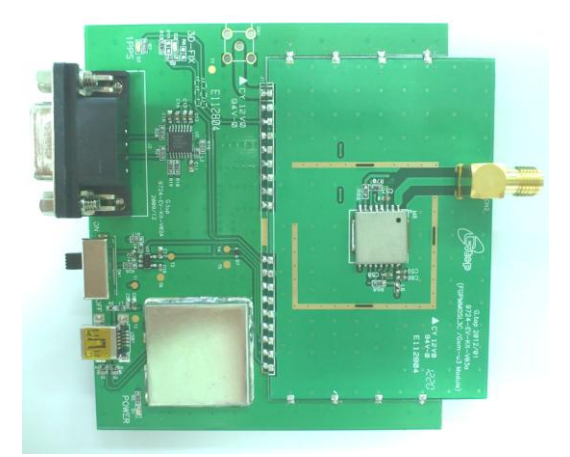

Gmm-g3

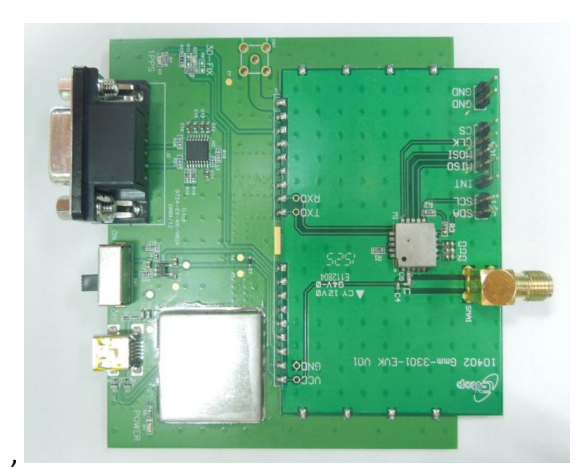

Gmm-3301

### Built-in Patch Antenna (series 2): Gms-g9

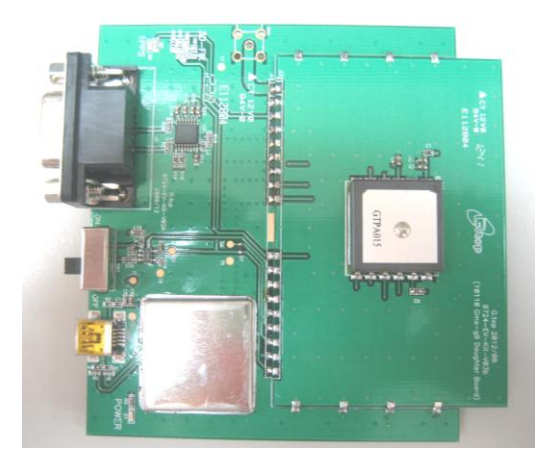

This document is the exclusive property of GlobalTop Tech Inc. and should not be distributed, reproduced, into any other format without prior permission of GlobalTop Tech Inc. Specifications subject to change without prior notice.

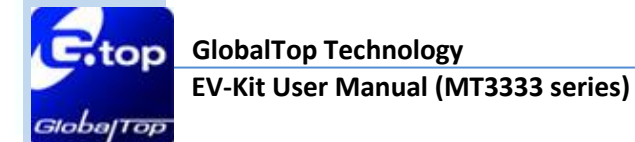

Built-in chip antenna (series 3): Gms-g6a

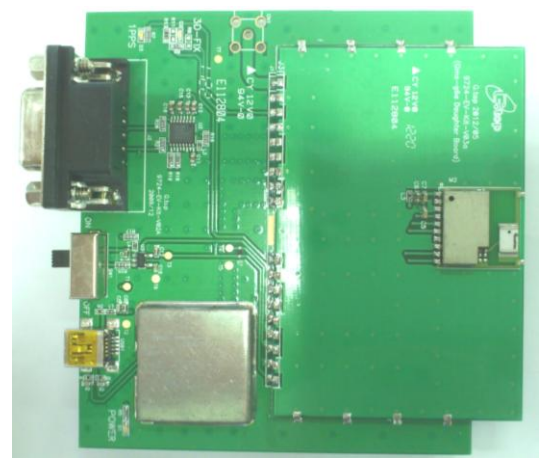

Built-in chip antenna (series 4): Gms-g6 、 Gms-b6(Common board)

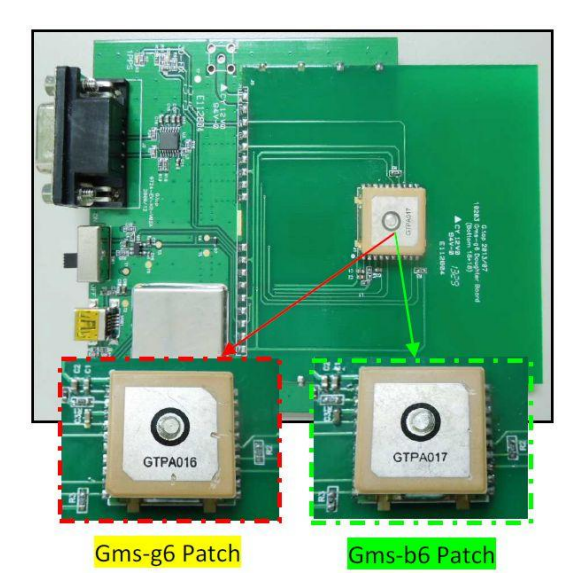

This document is the exclusive property of GlobalTop Tech Inc. and should not be distributed, reproduced, into any other format without prior permission of GlobalTop Tech Inc. Specifications subject to change without prior notice.

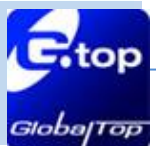

# 2. Board Description

### 2.1 Hardware overview:

Please refer to the figures below:

### Compatible Models: (Series 1) Gmm-g3

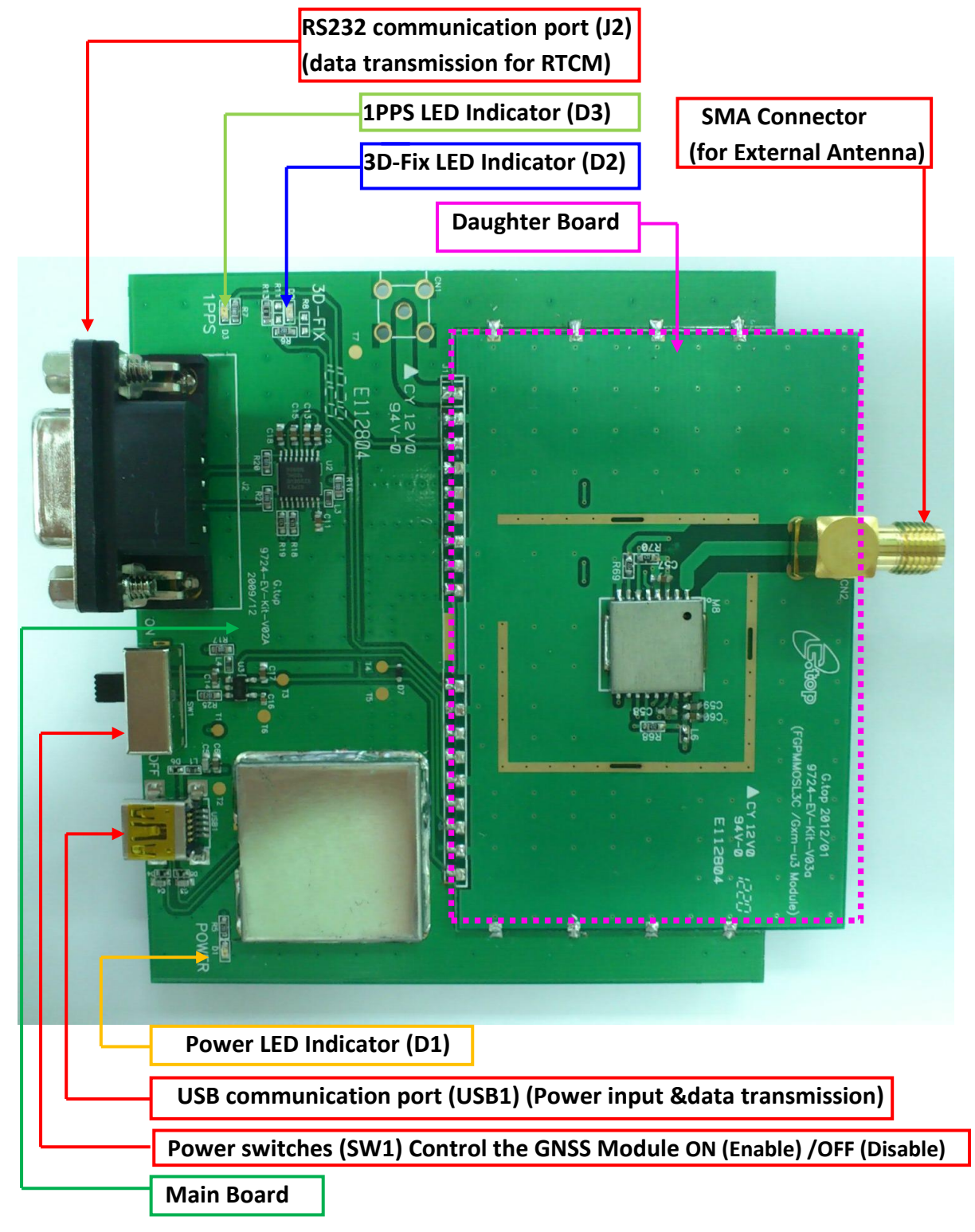

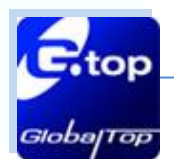

### Compatible Models: (Series 1) Gmm-3301

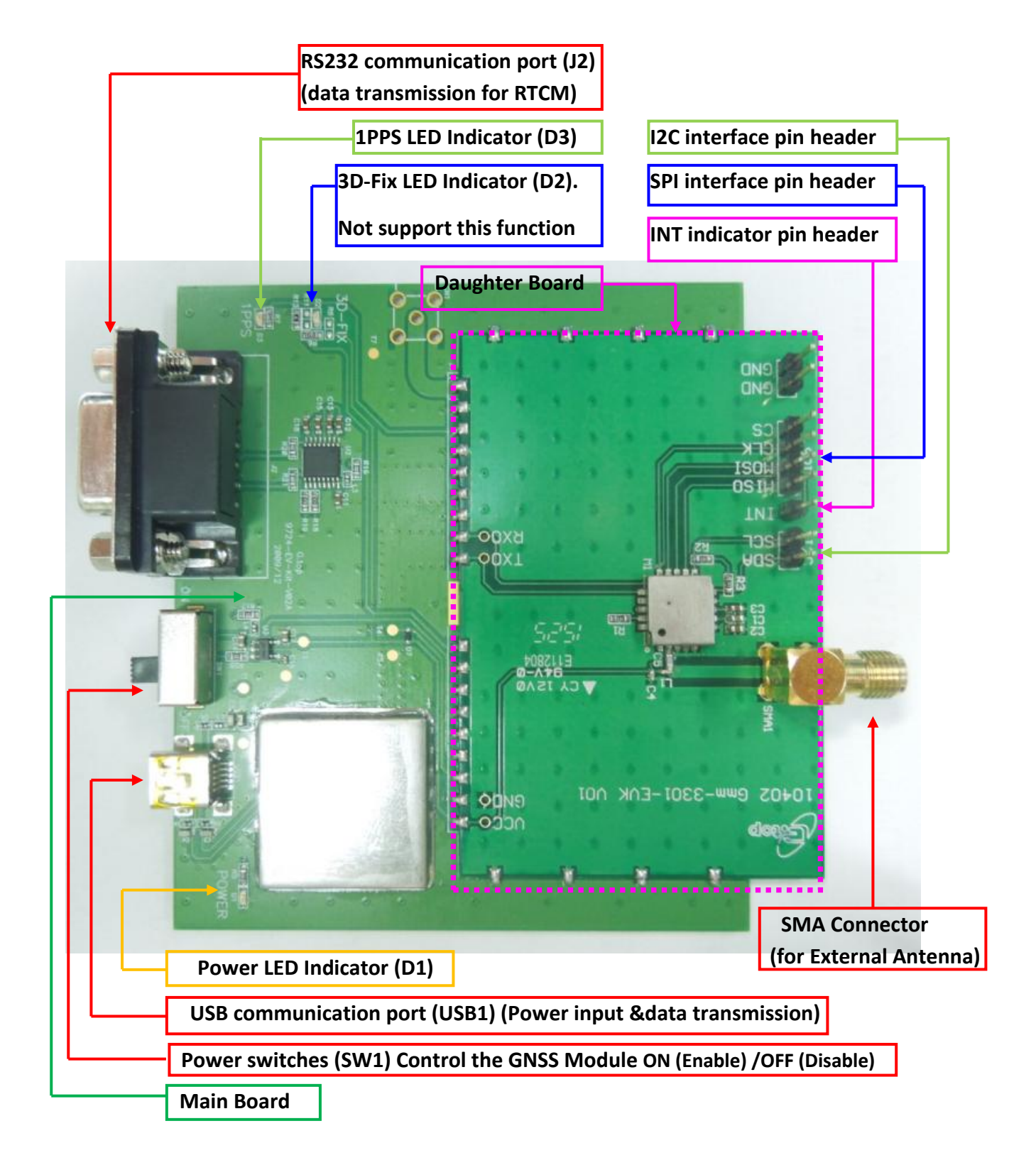

Document #

Ver. A03

9

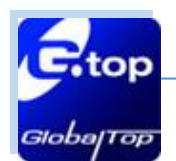

### Compatible Model: (Series 2) Gms-g9

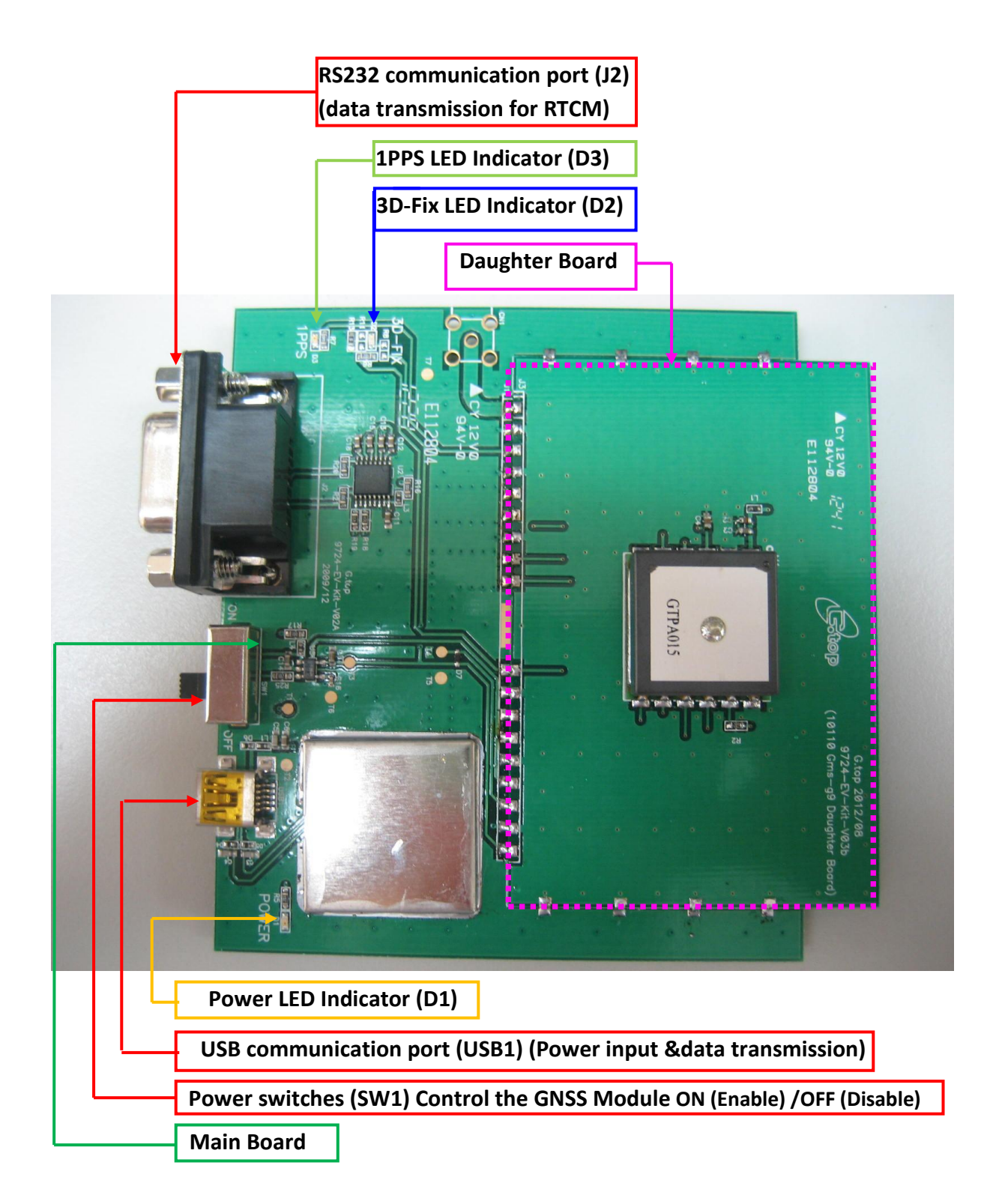

This document is the exclusive property of GlobalTop Tech Inc. and should not be distributed, reproduced, into any other format without prior permission of GlobalTop Tech Inc. Specifications subject to change without prior notice.

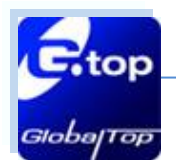

### Compatible Model: (series 3) Gms-g6a

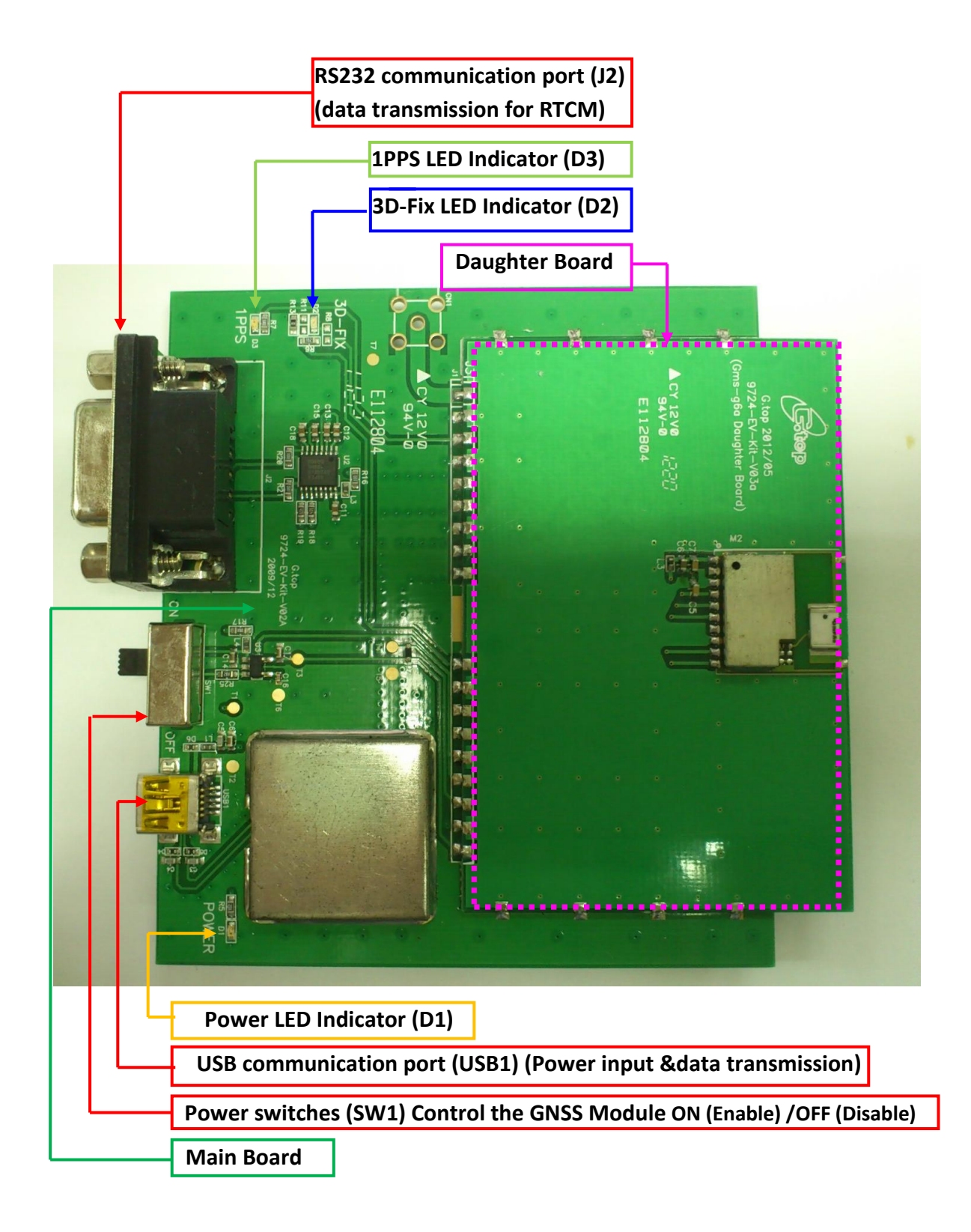

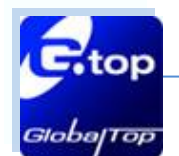

### Compatible Model: (series 4)→Gms-g6 、Gms-b6(Common board)

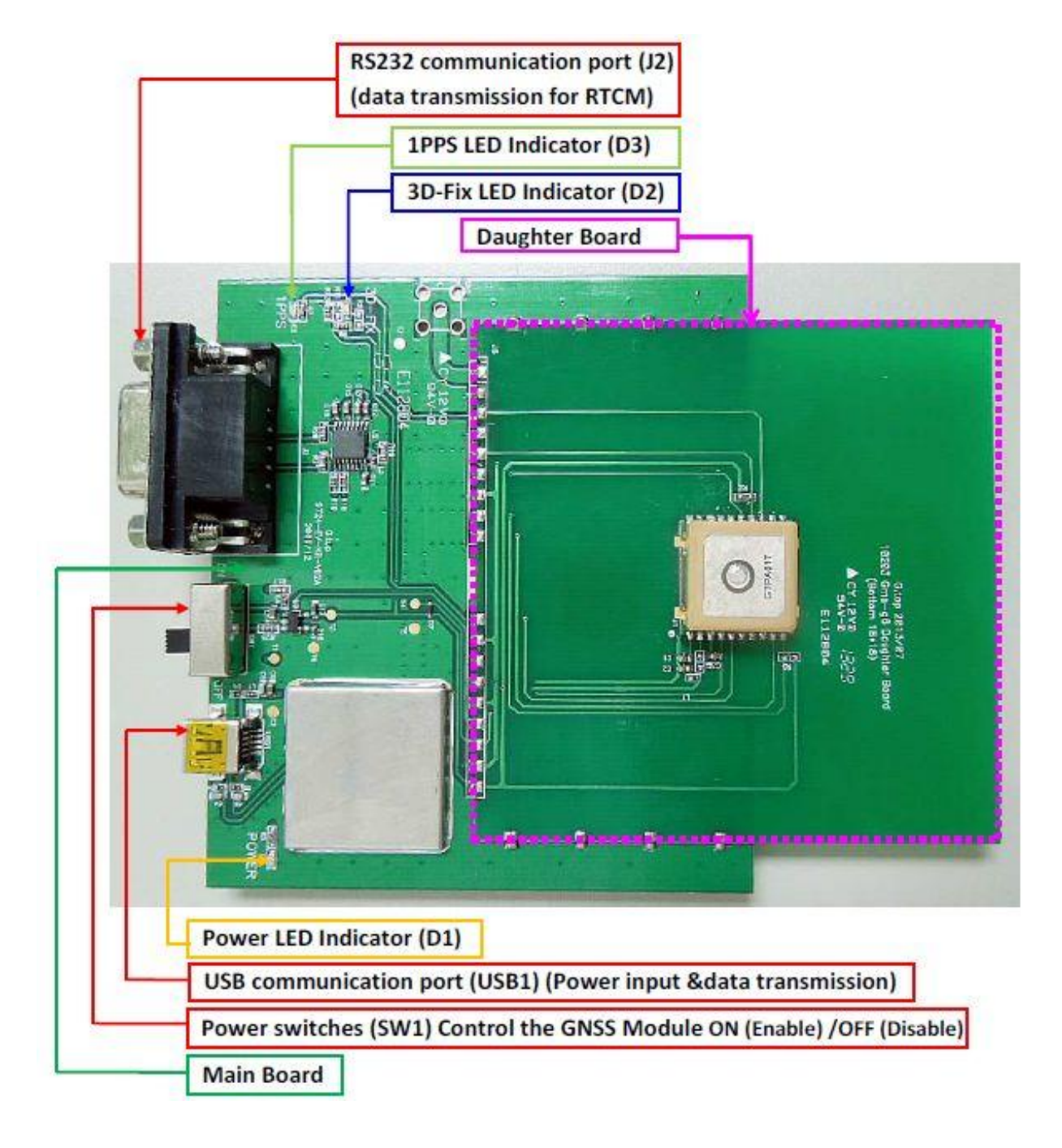

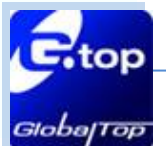

EV-Kit User Manual (MT3333 series)

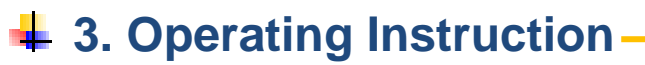

### 3.1 Function Testing

Preparation for the power and data communication Compatible Model: All series

### Step 1. Connect USB cable to the EV-kit and to the PC :

- The USB cable supplies power for the EV-Kit, and transmits data between EVkit & PC
  - \* Make sure the Power LED Indicator (D1) is lighted on.

### Step 2. Toggle the switch (SW1) from right to left for power on GNSS module:

- Toggle the switch to the left for the power supplying on GNSS Module. Please refer to the figure below.
  - (1.) Once the Power LED Indicator(D1) is on and switch(SW1) is on, the initial state will be the following:

3D Fix LED Indicator (D2) blinks (blue light). 1PPS LED Indicator (D3) is off (green light).

- (2.) Once the module is in the status of FIX:3D Fix LED Indicator (D2) is off.1PPS LED Indicator (D3) blinks.
- The status of 3D fix and 1PPS can be re-defined. Please contact GlobalTop for this customization service.

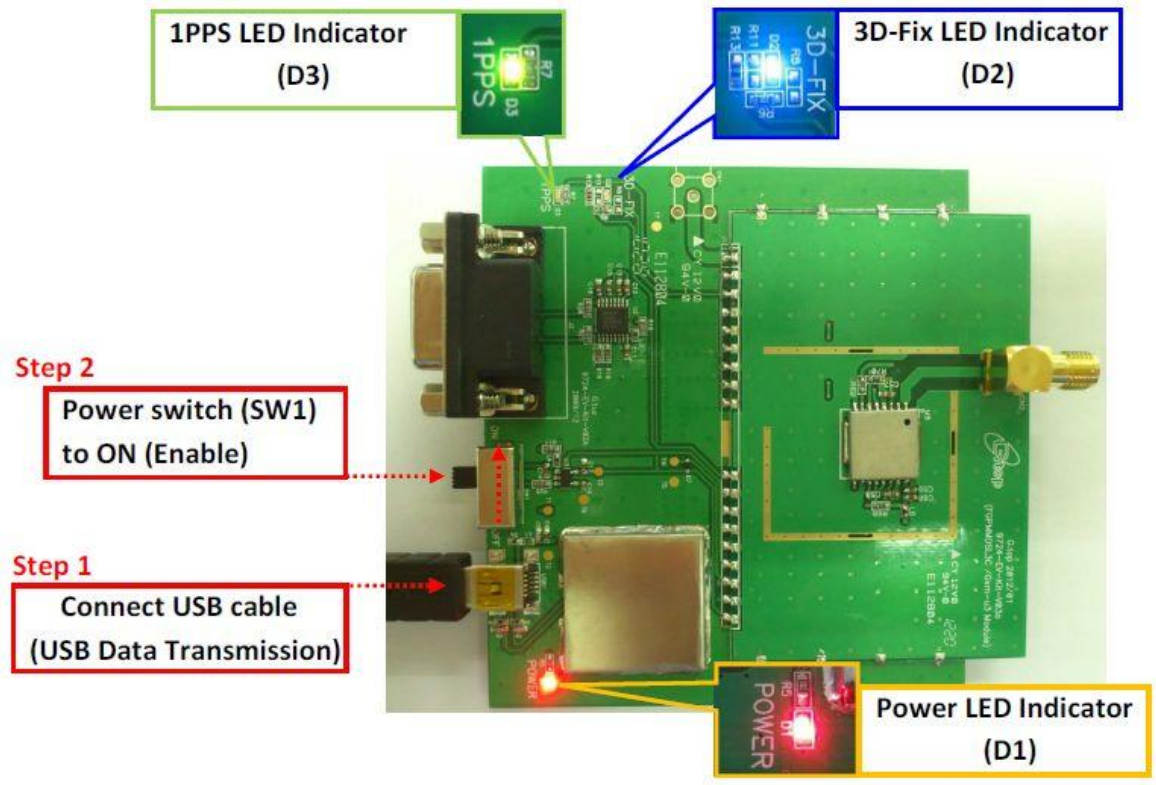

This document is the exclusive property of GlobalTop Tech Inc. and should not be distributed, reproduced, into any other format without prior permission of GlobalTop Tech Inc. Specifications subject to change without prior notice.

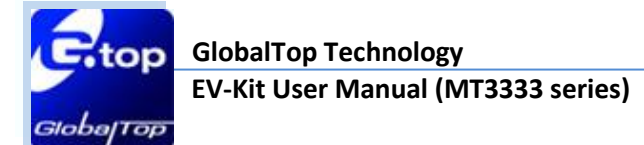

- 3.2 Application for the various RF reception
- a. Attaching external antenna with GNSS modules on EV-kits:

Compatible Models: (series1) Gmm-g3、Gmm-3301

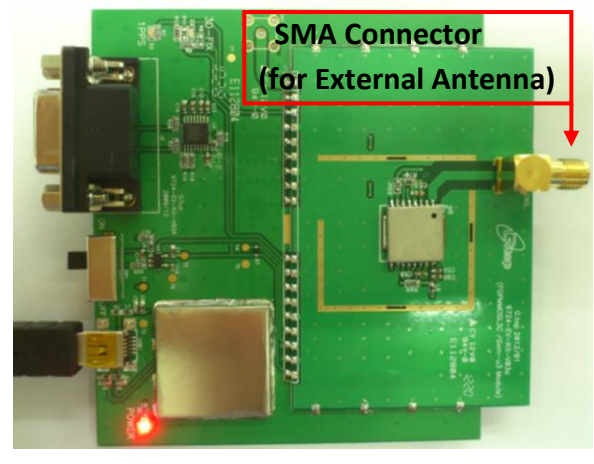

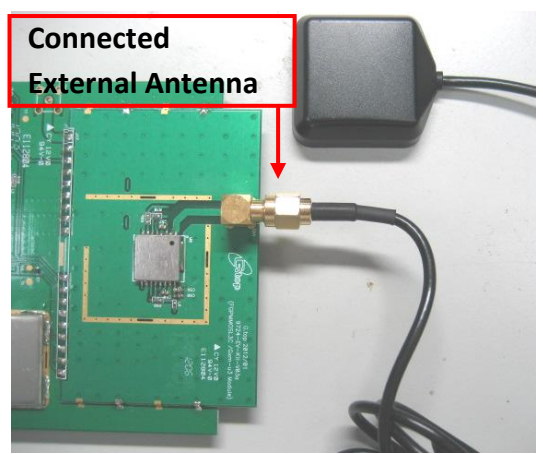

- b. Patch Antenna Module Compatible Model: (Series 2) Gms-g9
- c. Chip Antenna module Compatible Model: (Series 3) Gms-g6a

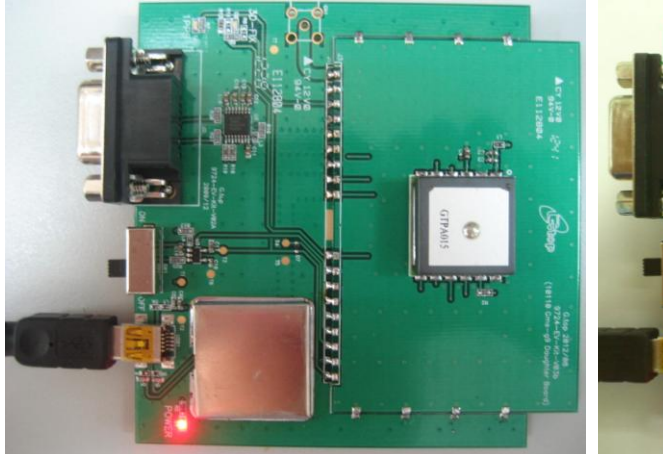

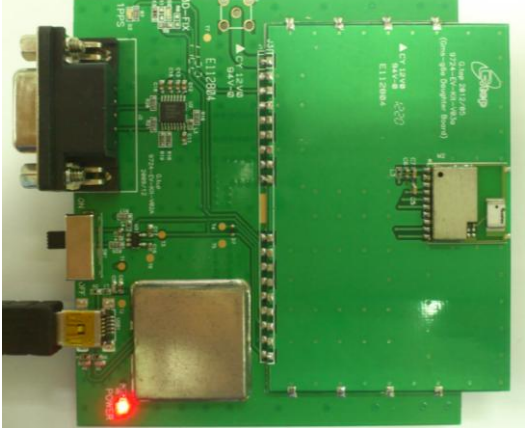

d. Patch Antenna Module.

Compatible Models: (Series 4)\_Gms-g6、Gms-b6(Common board)

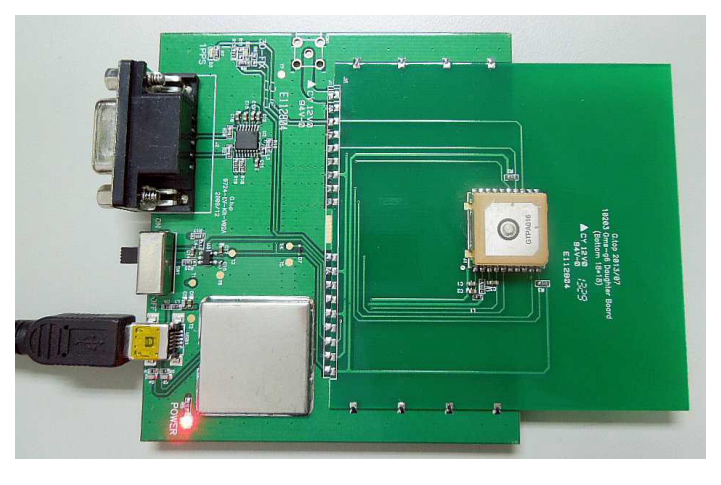

This document is the exclusive property of GlobalTop Tech Inc. and should not be distributed, reproduced, into any other format without prior permission of GlobalTop Tech Inc. Specifications subject to change without prior notice.

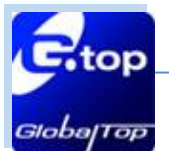

# **4** 4. Software Usage

### 4.1 System requirement

PC : IBM, Pentium or above or compatible PC  $\,\circ\,$ 

Operation system : Windows 7/XP/2003/Vista

USB driver: CP210xVCPInstaller.zip

GPS viewer: GPS viewer.exe

### 4.2 USB Driver and GPS viewer

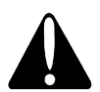

Please check whether you have the correct USB driver before you proceed to the next step. Without correct driver installed, your EV-Kit will not be functional.

- If you have purchased the EV-Kit for use with GPS Module, please make sure you have the installation file [CP210xVCPInstaller.zip] in the package first. Once it is confirmed, proceed to the next section: [4.3 Install the USB Driver].
- EV-kit USB Driver Download

From Silicon Labs Web-side (CP210x USB to UART Bridge VCP Drivers)

http://www.silabs.com/products/mcu/Pages/USBtoUARTBridgeVCPDrivers.aspx

or From Gtop connect to Silicon Labs Web-side

http://www.gtop-tech.com/en/product/GNSS-EVB-Standalone-Module/GPS Evaluation Kit 23.html

GPS viewer.exe Download

For standalone module evaluation kit:

http://www.gtop-tech.com/en/product/GNSS-EVB-Standalone-Module/GPS Evaluation Kit 23.html

For antenna module evaluation kit:

http://www.gtop-tech.com/en/product/GNSS-EVB-Patch-Module/GPS Evaluation Kit 22.html

Files Download » EV-Kit\_User-Manual-A00-(MT3333 series and MT3339 series) » Guide to Changing Baud Rate & Update Rate » GlobalTop\_GPS\_Viewer\_v1.8 » Mini GPS Tool Ver 1.7.1 (for Windows)

This document is the exclusive property of GlobalTop Tech Inc. and should not be distributed, reproduced, into any other format without prior permission of GlobalTop Tech Inc. Specifications subject to change without prior notice.

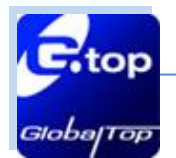

### 4.3 Installing USB Driver and Microsoft Framework

Unzip the file [CP210xVCPInstaller.zip] and double click [CP210xVCPInstaller.exe], to begin the process of driver installation.

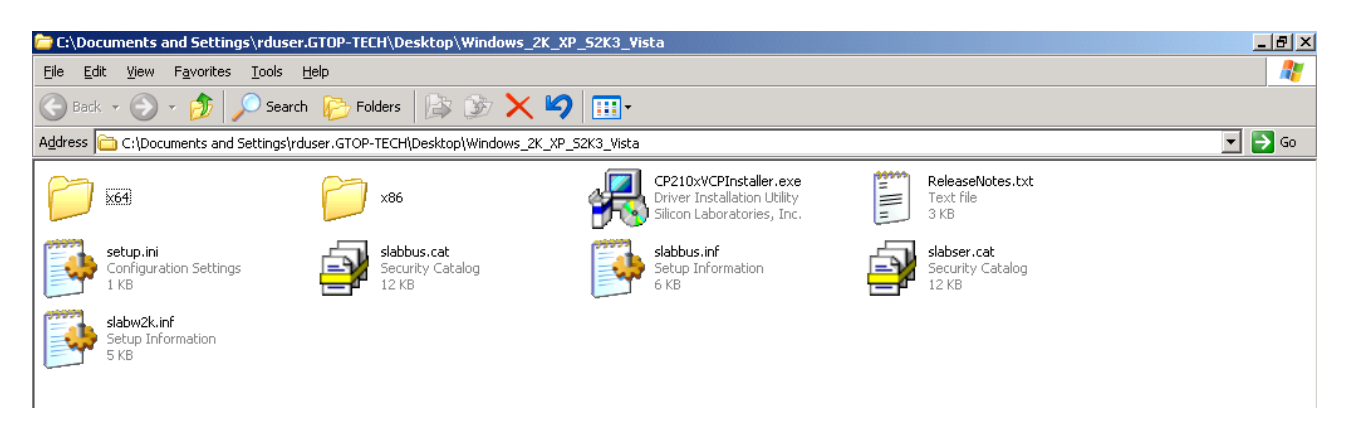

Click [Install]

| 🛃 Silicor    | Laboratories CP210x US                              | 6B to UART Bridge Di | river Installer     | × |
|--------------|-----------------------------------------------------|----------------------|---------------------|---|
| <del>3</del> | Silicon Laboratories<br>Silicon Laboratories CP210x | USB to UART Bridge   |                     |   |
| Install      | ation Location:                                     |                      | Driver Version 4.40 |   |
| (:)          | Program Files\Silabs\MCU\CP                         | 210×\                |                     |   |
| Ch           | ange Install Location                               | Install              | Cancel              | ] |

After the installation is complete, you may need to restart your computer. Please follow the instructions on screen to restart your computer.

After the computer is ready, right click <My Computer>, and select <Manage>

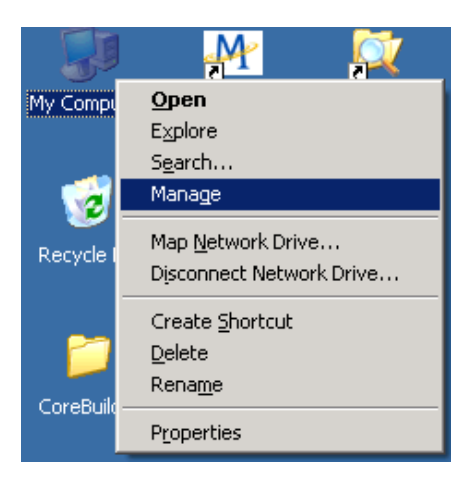

This document is the exclusive property of GlobalTop Tech Inc. and should not be distributed, reproduced, into any other format without prior permission of GlobalTop Tech Inc. Specifications subject to change without prior notice.

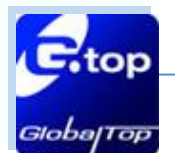

Left click <Device Manager>, and select <Ports (COM &LPT)>. Check to see if a device named <Silicon Labs CP210x USB to UART Bridge (COM#)> is present. If so, EV-Kit is now setup and ready for use. Please refer to the figure show in below.

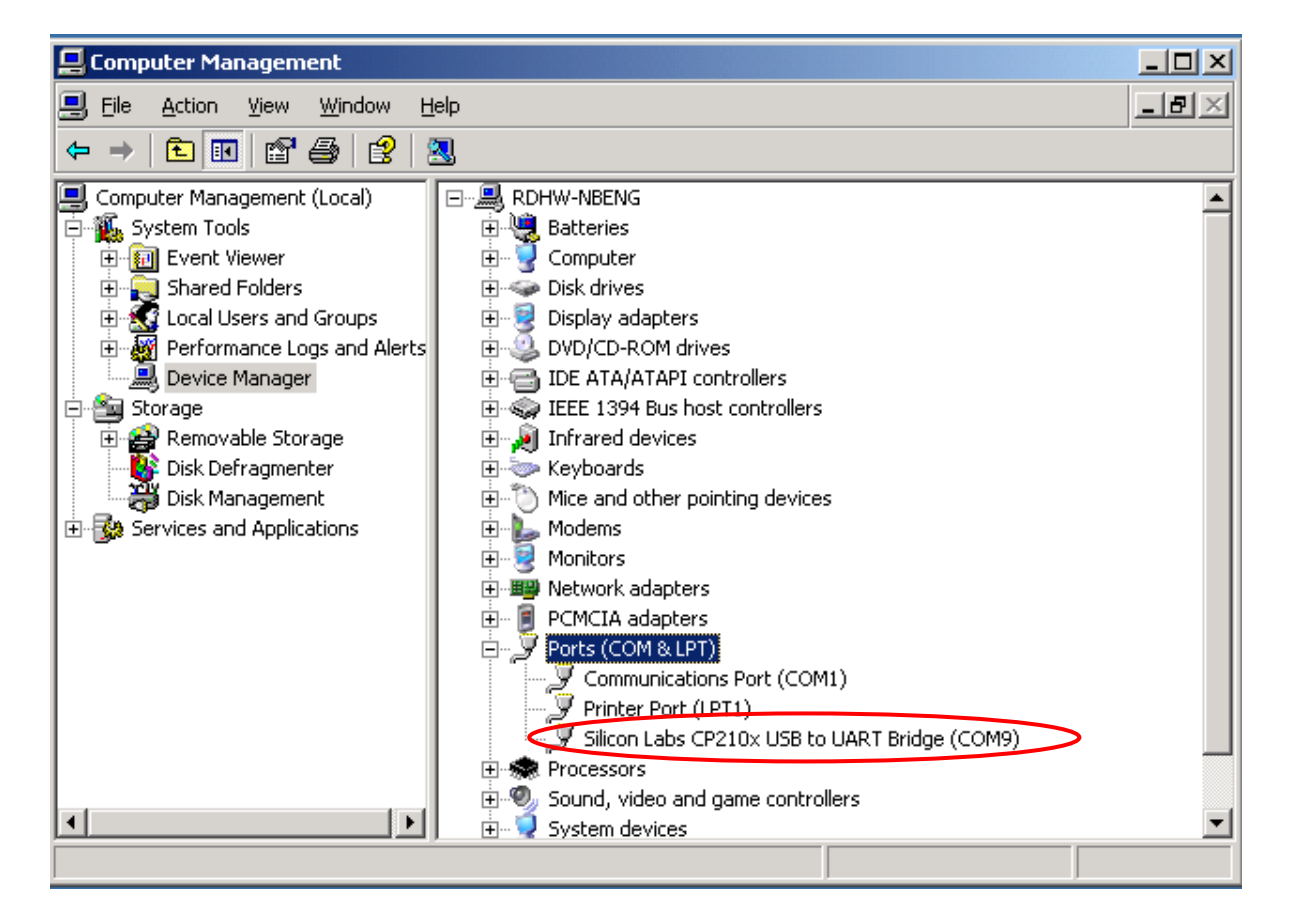

#"represents the virtual COM Port number generated for the USB connection to EV-Kit. This generated COM Port value must match the COM Port value in the program setting for the application to establish proper communication with EV-Kit.

### After complete installation, please proceed to [4.4 GPS Viewer Software usage] .

Note: for using GPS Viewer, Microsoft Framework version 3.5 or later is needed.

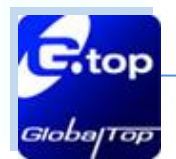

### 4.4 Using GPS Viewer

- Open GPS viewer software (for using GPS Viewer, Microsoft Framework version 3.5 or later is required).
- > Double click < GPS Viewer.exe> to start the application.
- Select corresponding & appropriate values for <COM Port>, < Baud Rate > and < Chip >, then click <Open>.

Please refer to figure shown below:

| 🗢 GPS Vi   | ewer v1.8   |          |              |              |      |          |      |
|------------|-------------|----------|--------------|--------------|------|----------|------|
| Skyplot    | NMEA CEP    | About    |              |              |      |          |      |
|            |             |          |              |              |      |          |      |
|            |             |          |              |              |      |          |      |
|            |             |          |              |              |      |          |      |
|            |             |          |              |              |      |          |      |
|            |             |          |              |              |      |          |      |
|            |             |          |              |              |      |          |      |
| Dat        | o;          |          | CIVIT        |              | 24   |          |      |
| Tim        | e.<br>e:    |          |              | N            |      |          |      |
| Lâ         | at:         |          |              |              |      |          |      |
| LO         | n:<br>It m  |          | / /          |              |      |          |      |
| Fix Typ    | e:          |          |              |              |      |          |      |
| _Sp        | d: km/hr    |          |              |              | )    |          |      |
| 1rac       | к *         |          |              |              |      |          |      |
| PD0<br>HD0 | »;<br>Б·    |          |              |              |      |          |      |
| VDO        | -<br>>:     |          |              | Alberta Mana |      |          |      |
|            |             |          |              |              |      |          |      |
| C          | Cold Start  | 🔾 Warm S | Start 🔾 H    | ot Start     | O Fa | actory R | eset |
|            | Count(s)    |          |              |              |      |          |      |
|            | 01 010      | O 20 C   | 50 🔿 100     | 🔿 Defi       | ne   |          |      |
|            |             | (        |              |              |      |          |      |
|            | Start       | Stop     |              | Clear        |      | Excel    |      |
|            |             |          |              |              |      |          |      |
| Com P      | ort Setting |          |              | -            |      |          |      |
| Comp       | ort : COM1  | Sauc     | Irate : 9600 | ~            | Chip | MTK      | × _  |
|            | Step        | 2        | pen Clo      | ose          |      |          |      |
|            |             | <u> </u> |              |              |      |          |      |

This document is the exclusive property of GlobalTop Tech Inc. and should not be distributed, reproduced, into any other format without prior permission of GlobalTop Tech Inc. Specifications subject to change without prior notice.

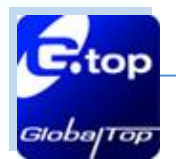

### > After **<Open>** is clicked, the following screen will show up:

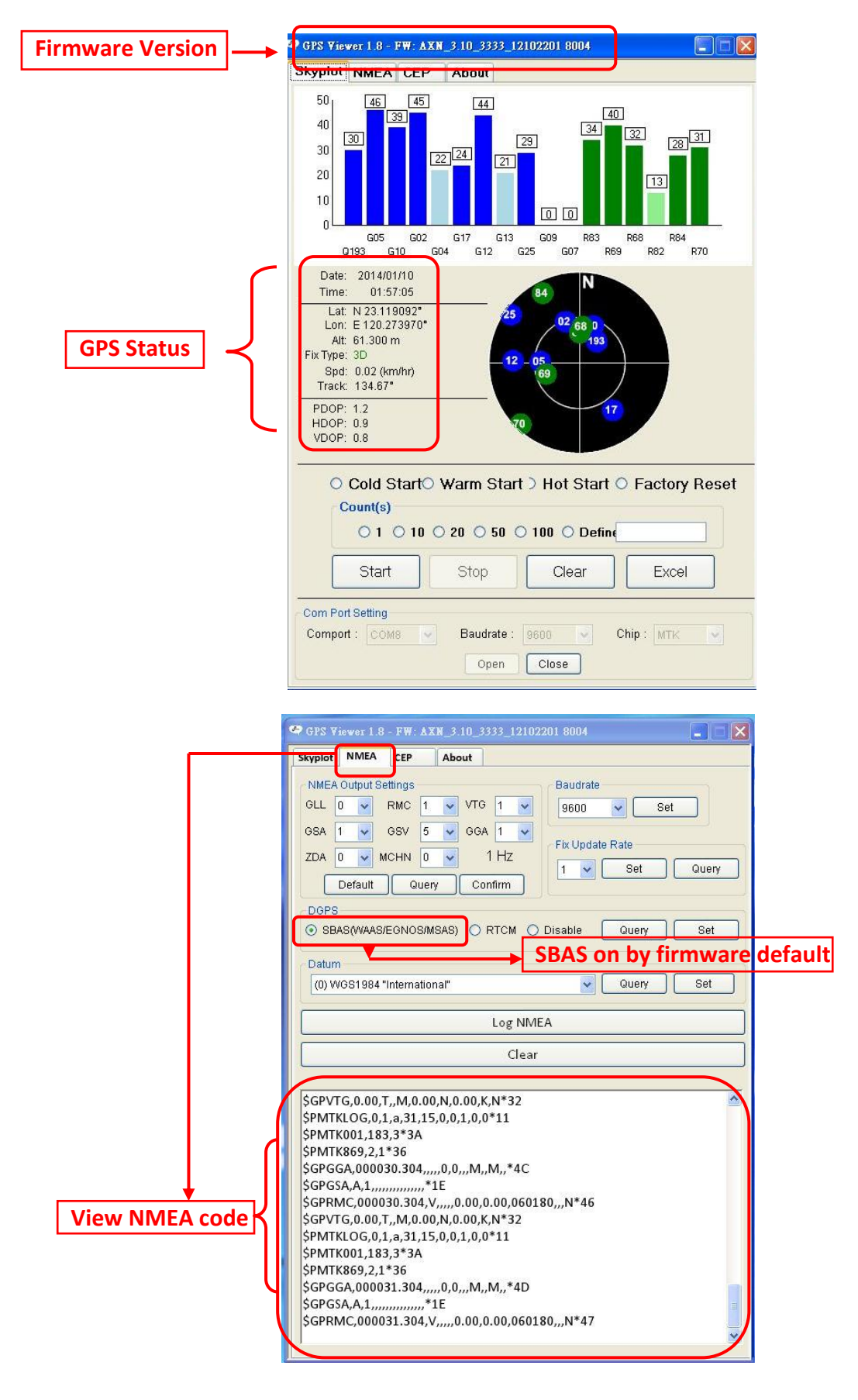

This document is the exclusive property of GlobalTop Tech Inc. and should not be distributed, reproduced, into any other format without prior permission of GlobalTop Tech Inc. Specifications subject to change without prior notice.

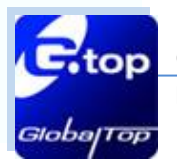

# 5. RTCM Usage

5.1 RTCM hardware setting

Compatible Models: Gmm-g3、Gms-g9、Gms-g6、Gms-b6

Note: Gmm-3301 also supports this function but that needs to be setup in firmware.

### Getting RTCM data via RS232port :

Connect the RS232 cable to GNSS simulator and EV-Kit. The RS232 cable is connected to EV-Kit RS232 port (J2) and to GNSS simulator or other RTCM server as the figures shown below.

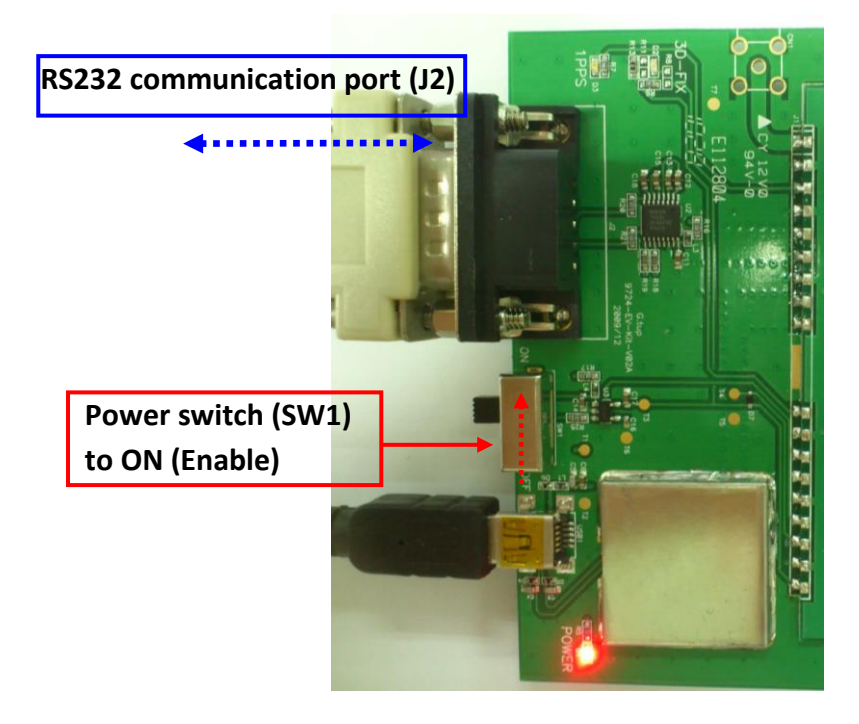

### GNSS Simulator Hardware set up as below:

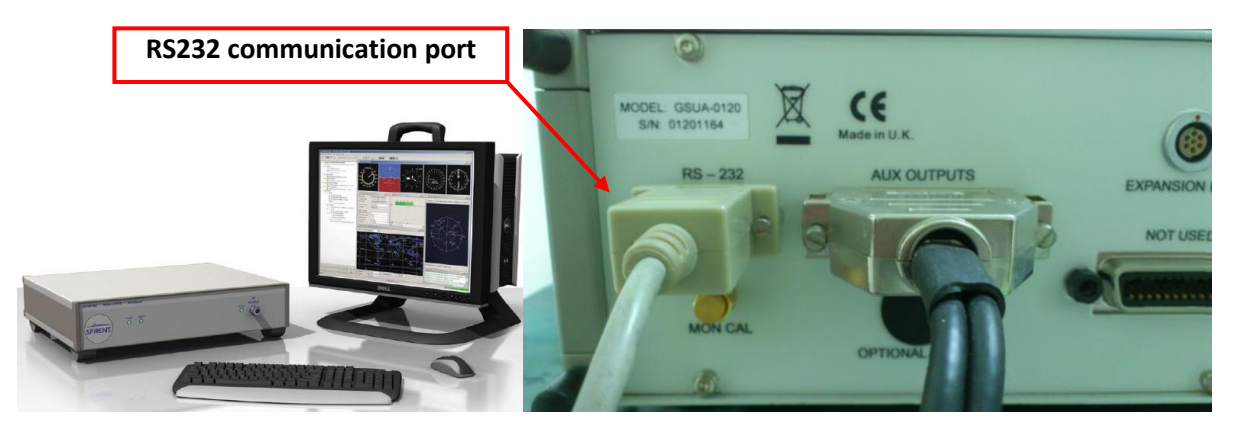

This document is the exclusive property of GlobalTop Tech Inc. and should not be distributed, reproduced, into any other format without prior permission of GlobalTop Tech Inc. Specifications subject to change without prior notice.

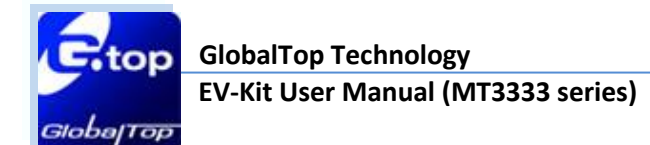

### 5.2 RTCM software setting

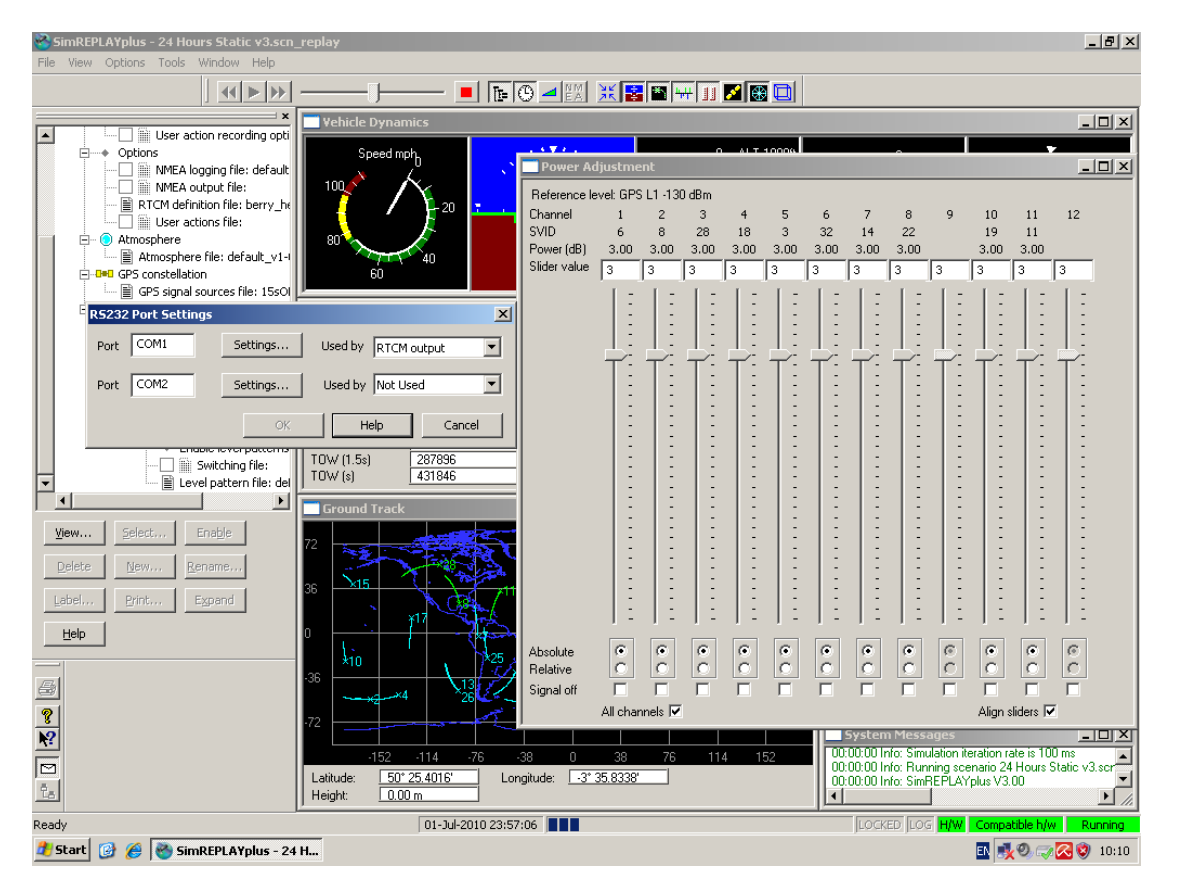

### **GNSS Simulator software set up:**

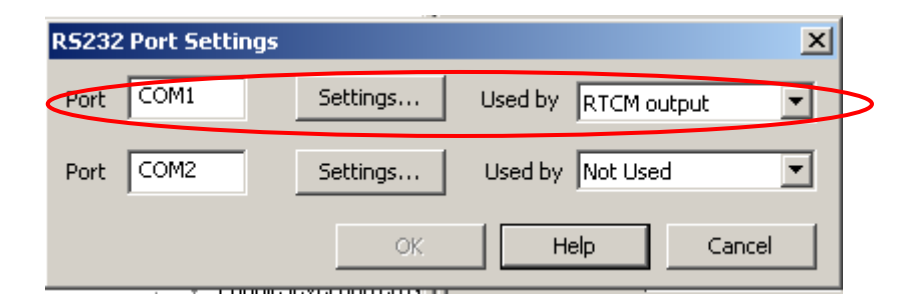

(If RTCM data are acquired from third party, then please contact the third party for all necessary information).

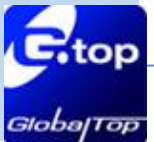

- In GPS viewer, functions of RTCM for GNSS Module can be checked when RTCM is enabled.
- The default setting of RTCM in GlobalTop's GNSS modules is disabled. If customer needs it enabled, please check firmware feasibility or contact GlobalTop.

| GPS Viewer 1.8 - FW: AXN_3.1U_                                                                                                    | 3333_12102201 8004                         |                  |  |  |  |
|----------------------------------------------------------------------------------------------------|--------------------------------------------|------------------|--|--|--|
| Skyplot NMEA CEP About                                                                                                    | 1                                          |                  |  |  |  |
| NMEA Output Settings<br>GLL 0 V RMC 1 VTO<br>GSA 1 GSV 5 GG<br>ZDA 0 MCHN 0 V<br>Default Query C                                                                                                    | Baudra<br>a 1 v<br>A 1 v<br>1 Hz<br>onfirm | ate Set          |  |  |  |
| O SBAS(WAAS/EGNOS/MSAS)                                                                                                    |                                            | Guery            |  |  |  |
| Datum<br>(0) WGS1984 "International"                                                                                                    | 1                                          | Query Set        |  |  |  |
|                                                                                                    | Log NMEA                                   | C                |  |  |  |
|                                                                                                    | Clear                                      | firmware setting |  |  |  |
| Clear                                                                                                    |                                            |                  |  |  |  |
| \$GPVTG,0.00,T,,M,0.00,N,0.00,K,N*32<br>\$PMTKLOG,0,1,a,31,15,0,0,1,0,0*11<br>\$PMTK001,183,3*3A<br>\$PMTK869,2,1*36<br>\$GPGGA,000349.304,,,,,,0,0,,,M,,M,,*41<br>\$GPGSA,A,1,,,,,,*1E<br>\$GPRMC,000349.304,V,,,,0.00,0.00,060180,,,N*4B<br>\$GPVTG,0.00,T,,M,0.00,N,0.00,K,N*32<br>\$PMTKLOG,0,1,a,31,15,0,0,1,0,0*11<br>\$PMTK001,183,3*3A<br>\$PMTK869,2,1*36<br>\$GPGGA,000350.304,,,,0,0,,,M,,M,,*49<br>\$GPGSA,A,1,,,,,*1E<br>\$GPRMC,000350.304,V,,,,0.00,0.00,060180,,,N*43 |                                            |                  |  |  |  |

Check NMEA output sentences and see if RTCM is enabled. Please see the example below:

\$GPRMC,064951.000,A,2307.1256,N,12016.4438,E,0.03,165.48,260406,3.05,W,D\*2C

\$GPVTG,165.48,T,,M,0.03,N,0.06,KD<sup>\*</sup>37

D = Differential mode(DGPS)

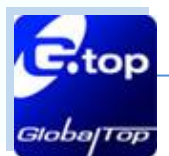

# 6. Trouble-shooting

### 6.1 Problems with Setup

| Problem                         | Possible Cause                                                                                                    | Trouble shooting                                                                                                    |
|---------------------------------|----------------------------------------------------------------------------------------------------|----------------------------------------------------------------------------------------------------|
| Cannot find GNSS<br>device      | USB was not setup properly                                                                                                    | Check to see if EV-Kit was setup<br>properly, and make sure that the<br>device is receiving enough power<br>through the USB cable (Red LED<br>should light up continuously).                               |
| No NMEA data or<br>GNSS signals | <ul> <li>(1) USB was not setup properly.</li> <li>(2) COM Port or Baud rate value is<br/>incorrect</li> </ul>                                                                                                    | <ol> <li>(1) Check to see if the USB connector<br/>to PC or EV-Kit is connected<br/>properly.</li> <li>(2) Double check to see if the proper<br/>COM Port and Baud rate value are<br/>selected.</li> </ol> |
| Poor GNSS Signal<br>Reception   | <ol> <li>If it is used inside a vehicle, the<br/>anti-sunscreen film on the<br/>windshield may interfere and<br/>weaken the GNSS signal.</li> <li>The vehicle might be under some<br/>area with dense overhead canopy<br/>such as forest, buildings,<br/>tunnels etc.</li> </ol> | For both problems, the user may<br>apply the external antenna with the<br>EV-Kit, and then place the antenna on<br>top roof of the car to improve signal<br>reception.                                     |

Note: if the options of troubleshooting do not solve the problem, please contact us or send it back to us for inspection.

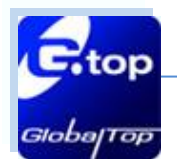

### 6.2 About Poor GNSS Signal

It is possible to have weak GNSS signal under the following situations:

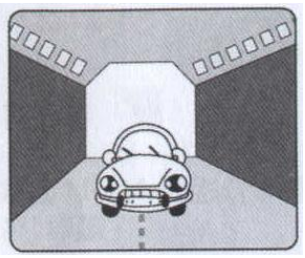

Inside a tunnel, where GNSS signal is blocked.

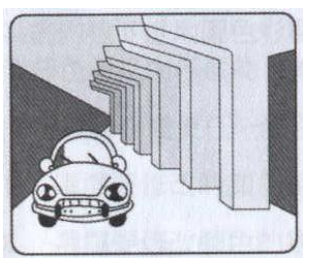

Underneath an infrastructure (like bridge), where GNSS signal is blocked.

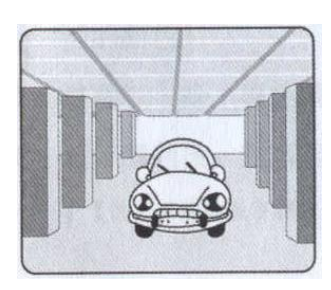

Inside a building, where GNSS signal is blocked.

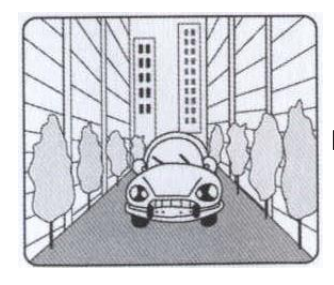

Next to tall buildings, where GNSS signal is weakened.

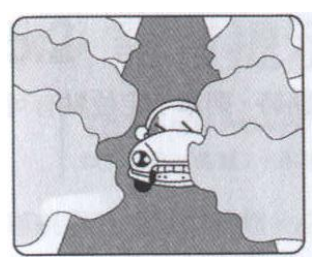

Underneath forests or any other kinds of canopy where GNSS signal is weakened.

- If the EV-Kit is used inside a car which it has anti-sunlight films on the windshield and windows, the GPS signal will be weakened severely, and may result to no GPS reception.
- GNSS satellites are property of United States Army. Sometimes they will tunedown the accuracy for unknown reasons. In such cases, the GNSS position may not be accurate.